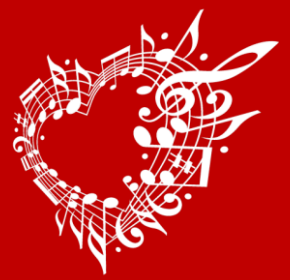

### «MODE D'EMPLOI» IMUSE INSTALLATION / RÉINSCRIPTIONS

# Pour un bon fonctionnement, le logiciel iMuse nécessite l'utilisation et installation du navigateur Mozilla Firefox 3.6 ou supérieur.

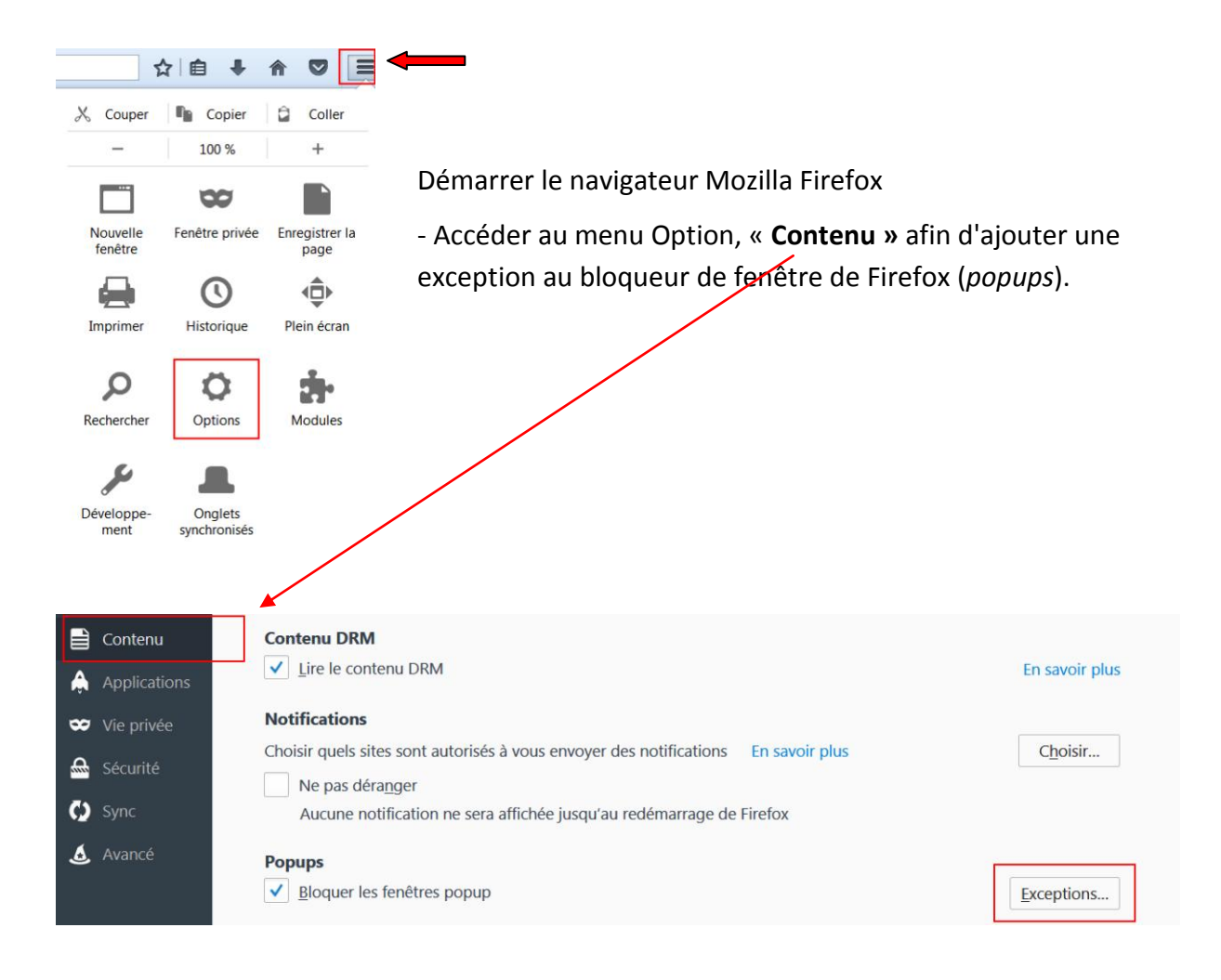

- Cliquer sur le bouton **Exceptions** afin d'autoriser l'adresse du serveur hébergeant l'application iMuse. **Saisir l'adresse du site web :** <u>https://www.imuse-saiga08.fr</u>

- Cliquer sur le bouton Autoriser puis Fermer afin de valider vos modifications.

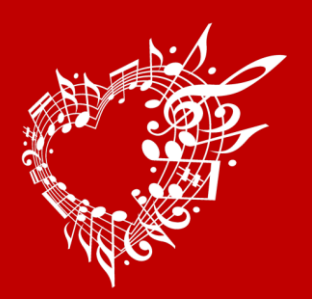

### Procédure pour vous connecter à votre extranet usager et réinscrire un élève

→ ÉTAPE 1 : connectez-vous en tapant l'adresse URL :

https://www.imuse-saiga08.fr/plessispate/extranet/login/usa\_index\_famille.php

→ ÉTAPE 2 : dans la nouvelle fenêtre, sélectionnez le site «Conservatoire», saisissez votre identifiant et votre mot de passe. Vous pouvez générer un nouveau mot de passe si vous avez perdu l'ancien (*voir étape suivante*).

#### Le personnel administratif communique à l'usager son identifiant par mail.

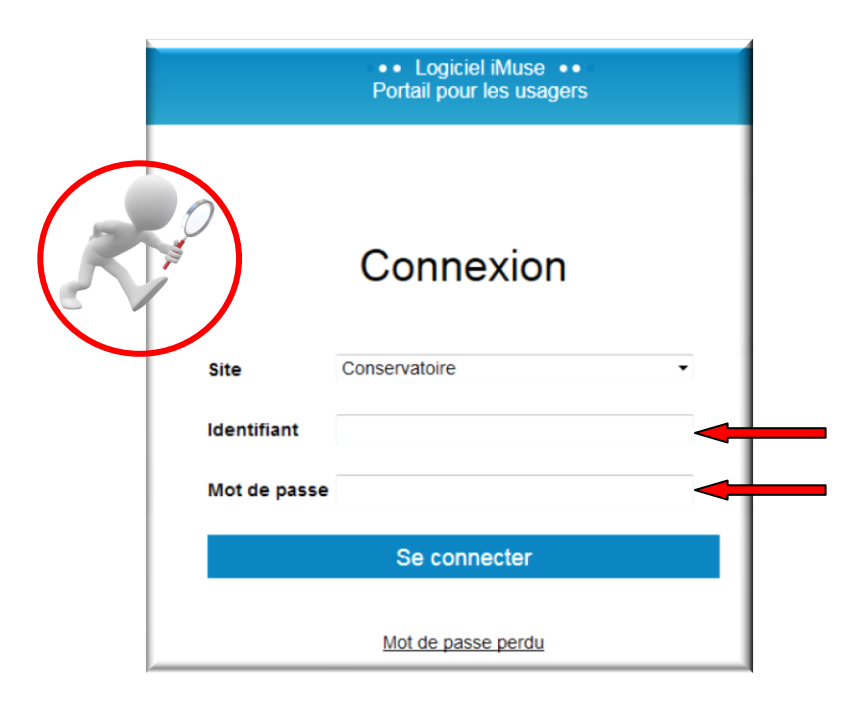

Cliquez sur «Se connecter»

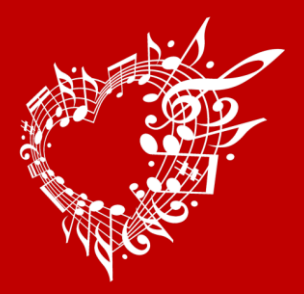

# École Municipale de Musique et de Danse Michel Legrand

|              | Logiciel iMuse     Portail pour les usagers |   |
|--------------|---------------------------------------------|---|
|              |                                             | l |
|              | Connexion                                   | l |
| Site         | Conservatoire •                             | l |
| Identifiant  |                                             | l |
| Mot de passe |                                             | l |
|              | Se connecter                                |   |
|              | Mot de passe perdu                          |   |

Nouveau mot de passe :

Pour générer un nouveau mot de passe ou **lors de votre 1<sup>ère</sup> connexion** : Saisissez votre identifiant et cliquez sur **«Mot de passe perdu».** 

Dans la fenêtre qui apparaît, saisissez votre identifiant reçu et votre adresse mail **qui doit être identique à celle que vous avez transmise au conservatoire.** 

| Cliquez sur «Valider» puis «OK» (Un email vous a |  |
|--------------------------------------------------|--|
| été envoyer). <sup>(1)</sup>                     |  |

|   | Logiciel iMuse      Mot de passe perdu |
|---|----------------------------------------|
|   | Mot de passe perdu                     |
| I | Identifiant                            |
| I | E-mail                                 |
| + | Valider                                |
|   | Retour                                 |

**REMARQUE :** Si vous omettez de remplir un champ, **Identifiant ou E-mail**, un message vous demande de vérifier les renseignements saisis. Cliquer sur le bouton **«OK»** pour fermer le message. Compléter le **champ vide**, puis cliquer sur le bouton **«Valider»** pour passer à l'étape suivante.

Lorsque vous avez reçu votre mot de passe, saisissez-le comme indiqué à <u>l'Étape 2</u>. (*Nous vous conseillons de faire un copier/coller*).

**Important :** à chaque demande de mot de passe, un nouveau mot de passe est généré avant envoi, rendant le précédent obsolète.

Conservez votre identifiant et votre mot de passe, ils vous permettront de vous connecter à l'Extranet d'iMuse tout au long de l'année afin de suivre les données pédagogiques, la facturation et vos(les) absences de votre enfant, **joindre les pièces à fournir** et/ou modifier vos données personnelles.

<sup>&</sup>lt;sup>(1</sup>) En cas de problème pour la réception de votre mot de passe, pensez à regarder dans vos spams ou courriers indésirables.

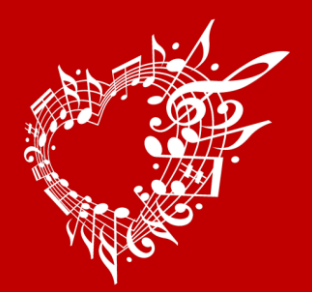

→ ÉTAPE 3 : cliquez sur le menu «Famille» en haut à gauche de votre écran.

|                                                                                                    | Potal pour les<br>Conservateur                                                                                                    |
|----------------------------------------------------------------------------------------------------|----------------------------------------------------------------------------------------------------|
| Access Parkin Diversity Access Model and Access Access Acc | Accueil Famille Eléves Facturation<br>Bonjour Matame Nor                                                                                                    |
| Reconstrative of granter storage of storage of the storage of storage of stor | Non Prévue<br>Benvenue sur le portai estranet d'accès usager.<br>Sur ce portai, vous pouvez.<br>- vous résearces<br>- récôter vos cotsuitors<br>- récôter vos cotsuitors<br>- récôter vos |

Ce menu permet d'accéder au **Responsable** de la famille.

→ ÉTAPE 4 : vérifiez et complétez toutes les données relatives au foyer (*adresse, téléphone et mail...*), indispensables pour vous contacter. Téléphone, pour prévenir en cas d'absence de professeur.

|      |                   |         |        | Portail pour les usa     Conservatoire | gers ••       |              |                    |
|------|-------------------|---------|--------|----------------------------------------|---------------|--------------|--------------------|
|      | Acueil            | Famille | Elèves | Facturation                            | Accessibilité | Mot de passe | Déconnexion        |
|      |                   |         |        |                                        |               |              |                    |
| Resp | onsable           |         |        |                                        |               |              |                    |
|      | Civilité          | Madame  |        | Adresse                                |               |              |                    |
|      | Nom               |         |        |                                        |               |              |                    |
|      | Prénom            |         |        |                                        |               |              |                    |
|      |                   |         |        | Code post                              | al            |              |                    |
|      |                   |         |        | ville                                  |               |              |                    |
|      |                   |         |        | Tél domici                             | le            |              |                    |
|      |                   |         |        | Mobile                                 |               |              |                    |
|      |                   |         |        | Tél pro                                |               |              |                    |
|      |                   |         |        | E-mail                                 |               |              |                    |
|      |                   |         |        | emmd@leplessispate.                    | fr            |              |                    |
|      | Situation familia | le      |        | Tél supplé                             | mentaire      |              |                    |
|      | Mariée            |         |        | Tél supplé                             | mentaire      |              |                    |
|      | Code socio-       |         |        | Tél supplé                             | mentaire      |              |                    |
|      | protessionnel     |         |        |                                        |               |              |                    |
|      | Profession        |         |        |                                        |               |              |                    |
|      |                   |         |        |                                        |               |              |                    |
|      |                   |         |        | Epropietros                            |               |              |                    |
|      |                   |         |        | Emegistrer                             |               |              | ✓ Eléments modifié |

Cliquer sur le bouton «Enregistrer» pour valider les modifications.

- Un message indique que la fiche d'identité est mise à jour et un accusé de réception est automatiquement envoyé.
- Cliquer sur le bouton «**OK**» pour fermer le message.

Un marqueur indique les champs modifiés et un message s'affiche au bas et à droite du bouton «Modifier/Enregistrer» pour indiquer que la fiche du responsable est en attente de validation par le personnel administratif.

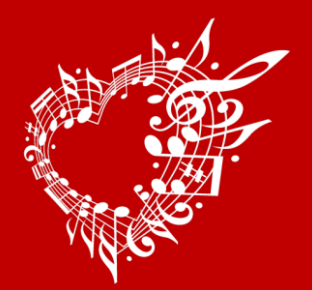

→ ÉTAPE 5 : cliquez sur le menu «Élèves» en haut de votre écran.

Puis sélectionnez le nom de l'élève que vous souhaitez réinscrire au conservatoire. La fiche «Identité» de l'élève apparaît. Complétez et mettez les informations à jour puis «Enregistrez» les modifications.

| MUSE    |               |          | •           | <ul> <li>Portail pour les us<br/>Conservatoire</li> </ul> | agers ••<br>e         |                  |                    |
|---------|---------------|----------|-------------|-----------------------------------------------------------|-----------------------|------------------|--------------------|
|         | Accueil       | Famille  | Elèves      | Facturation                                               | Accessibilité         | Mot de passe     | Déconnexion        |
|         |               |          | Nom Pro     | énom                                                      | ×                     |                  |                    |
|         |               | Identité | Cours Histo | orique Réperto                                            | ire Réinscription     | Documents four   | nis                |
| Elève - |               |          |             |                                                           |                       |                  |                    |
|         | Civilité      | Madame   | •           | Utiliser le                                               | s coordonnées du resp | oonsable légal 📄 |                    |
|         | Nom           |          |             | Adresse                                                   |                       |                  |                    |
|         | Prenom        |          |             |                                                           |                       |                  | _                  |
|         | Date de nais  | ssance   |             | Code po                                                   | stal                  |                  |                    |
|         | Lieu de nais  | sance    |             | Ville                                                     |                       |                  |                    |
|         | Situation far | niliale  | •           | Tél domi<br>Mobile                                        | cile                  |                  |                    |
|         |               |          |             | Tél pro                                                   |                       |                  |                    |
|         |               |          |             | E-mail                                                    |                       |                  |                    |
|         |               |          |             |                                                           |                       |                  |                    |
|         | Personne à    | prévenir |             | Niveau se                                                 | colaire               | •                |                    |
|         | Tél urgence   |          |             | 2020/202                                                  | 21                    |                  |                    |
|         |               |          |             | Enregistrer                                               |                       |                  | ✓ Elámente modi≣iá |
|         |               |          |             |                                                           |                       |                  | · ciements modifie |

Vous avez accès à 5 autres onglets sur la fiche de l'Élève :

- L'onglet Cours : pour consulter le suivi pédagogique de l'élève (évaluations et absences) de l'année en cours.
- L'onglet Historique : pour consulter la liste des cours des années antérieures.
- L'onglet Répertoire : pour visualiser les événements musicaux de l'élève auxquels il à participé.

- L'onglet Réinscription : affiche la liste des cours (cet onglet ne s'affiche que si les réinscriptions ont été activées par le personnel administratif de l'établissement).

- L'onglet Documents fournis : pour importer des documents, il est nécessaire de cocher
  - . soit la case Inscription administrative
  - . soit la/les case(s) de cursus ou disciplines auxquels l'élève se réinscrit.

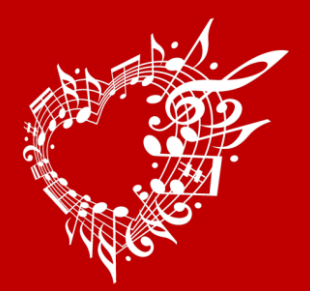

# École Municipale de Musique et de Danse Michel Legrand

### → ÉTAPE 6 : cliquez sur l'onglet «Réinscription»

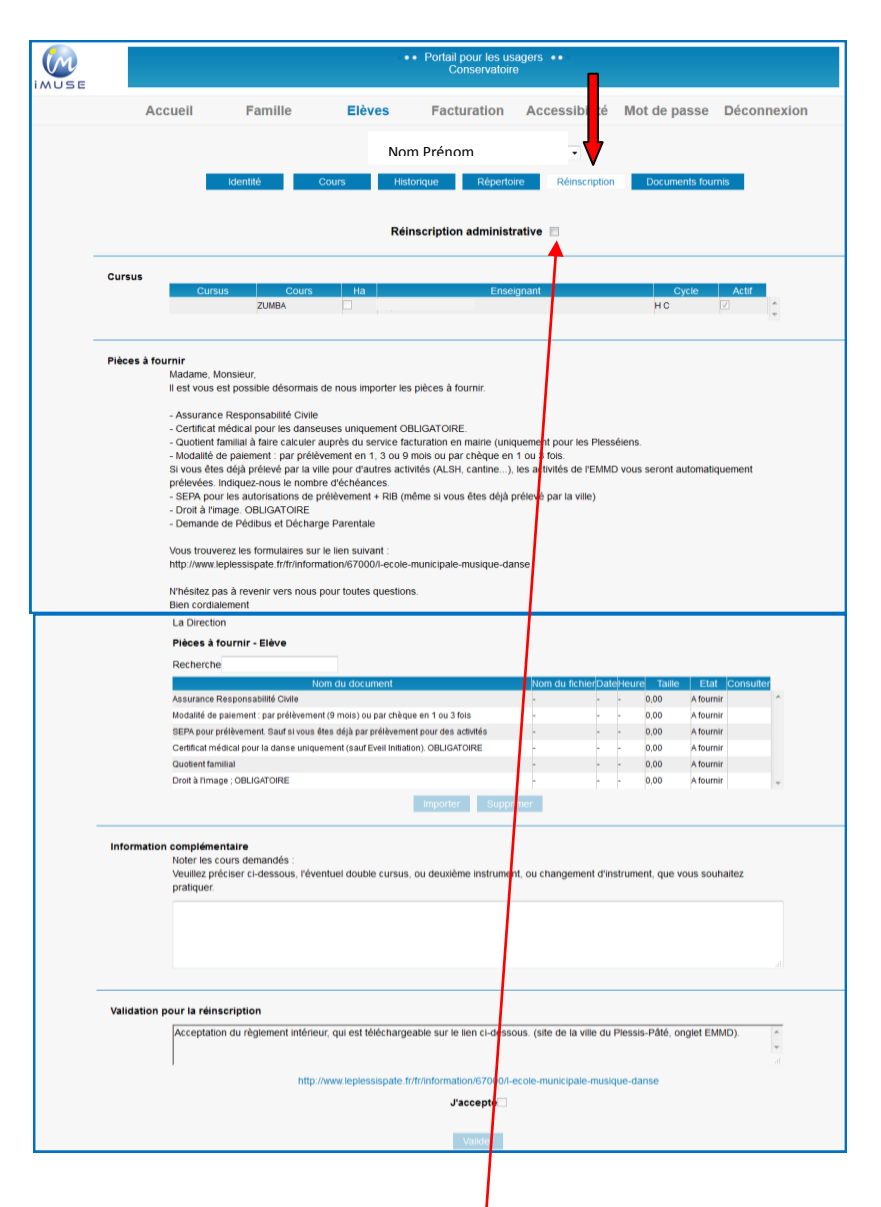

→ ÉTAPE 7 : procédez à la réinscription de l'élève et cochez :

- soit la case **Réinscription administrative**
- soit les cases des cursus ou des disciplines auxquels l'élève se réinscrit.

Selon les paramétrages mis en place par l'établissement, vous devez également importer les documents demandés pour le dépôt du dossier en ligne.

Note : La taille limite d'un document est de 2Mo max, les formats acceptés sont JPEG, JPG, PNG, PDF.

Si un document ne passe pas, c'est peut-être qu'il est trop lourd, dans ce cas réduisez sa taille et réessayez. Un document transmis correctement et accepté par l'administration, doit avoir un état « Validé ».

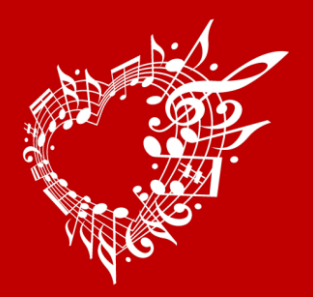

# École Municipale de Musique et de Danse Michel Legrand

#### Liste des documents à fournir :

- 1) Assurance Responsabilité Civile OBLIGATOIRE pour tous les élèves
- 2) Modalités de paiement (9 fois) : par prélèvement automatique ou Portail Familles
- 3) SEPA + RIB OBLIGATOIRE (si prélèvement)
- 4) Certificat médical OBLIGATOIRE de l'année en cours pour la danse (sauf Éveil/Initiation et Stretching)
- 5) Quotient Familial pour les Plesséiens (à faire calculer en mairie avant fin septembre)
- 6) Droit à l'image OBLIGATOIRE
- 7) Demande de pédibus et Décharge parentale (si besoin)

Vous pouvez trouver tous les documents administratifs sur le lien suivant : <u>http://www.leplessispate.fr/fr/information/67000/l-ecole-municipale-musique-danse</u>

→ ÉTAPE 8 : importez les Pièces à fournir pour chaque élève :

| Nom du document                                                                | t               | Nom du fichierDate | leure | Taille | Etat         | Cons |
|--------------------------------------------------------------------------------|-----------------|--------------------|-------|--------|--------------|------|
| dalités de paiement                                                            |                 | -                  | -     | 0,00   | A<br>fournir |      |
| B + SEPA pour prélèvement sauf Portail Familles                                |                 |                    | -     | 0.00   | A<br>fournir |      |
| rtificat médical pour la danse uniquement (sauf Eveil-<br>tiation) OBLIGATOIRE |                 |                    | -     | 0,00   | A<br>fournir |      |
| otient familial à faire calculer en mairie avant fin<br>ptembre                |                 | -                  | -     | 0,00   | A<br>fournir |      |
| dibus si besoin                                                                |                 | -                  | -     | 0,00   | A<br>fournir |      |
| charge parentale OBLIGATOIRE si demande de pédibus                             | is -            | -                  | -     | 0,00   | A<br>fournir |      |
| oit à l'image ; OBLIGATOIRE                                                    |                 |                    |       | 0,00   | fournir      |      |
| surance Responsabilité Civile                                                  |                 | -                  | -     | 0,00   | A<br>fournir |      |
|                                                                                | Importer Suppri | mer                |       |        |              |      |

Pour cela, cliquez sur le bouton «Importer».

| Document - NOM Prénom                            |
|--------------------------------------------------|
| Parcourir Aucun fichier sélectionné.             |
| Nom du document: Assurance Responsabilité Civile |
| Importer                                         |

Dans la fenêtre ouverte, cliquez sur **«Parcourir»** pour rechercher le document que vous souhaitez importer.

Choisissez le nom du document correspondant au fichier sélectionné puis cliquer sur «Importer».

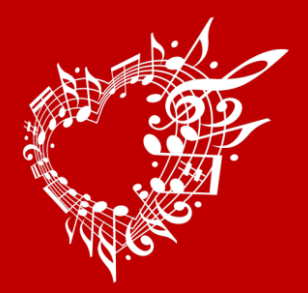

### Vous pouvez transmettre de nouvelles pièces à fournir à tout moment de l'année via l'onglet «Documents fournis» en vous reportant à <u>l'étape 8</u>.

→ ÉTAPE 9 : saisissez, dans la zone de texte, les Informations complémentaires.

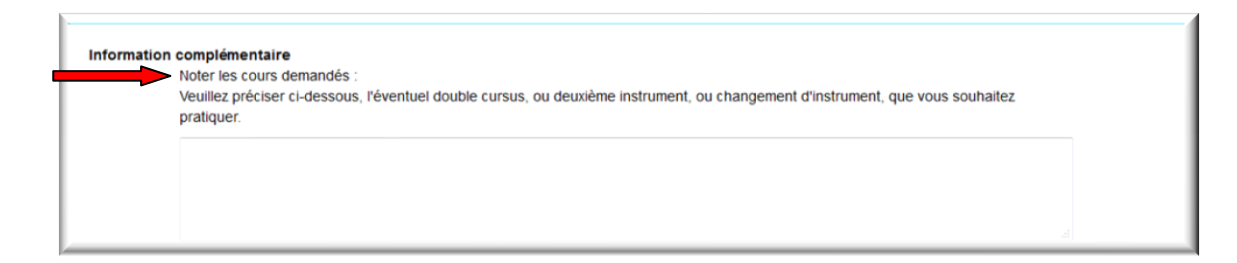

→ ÉTAPE 10 : «Acceptez» le règlement intérieur et «Validez» pour enregistrer la réinscription de l'élève

| Acceptation du règlement intérieur, qui est téléchargeable sur le lien ci-dessous, (site de la ville du Plessis-Pâté, onglet EMMD). | ~ |
|----------------------------------------------------------------------------------------------------|---|
|                                                                                                    | ~ |
|                                                                                                    |   |
| http://www.leplessispate.fr/fr/information/67000/I-ecole-municipale-musique-danse                                                   |   |
| J'accepte♡                                                                                                    |   |
|                                                                                                    |   |

Rappel : pour valider l'inscription, il est nécessaire de cocher

- . soit la case Inscription administrative
- . soit la/les case(s) de cursus ou disciplines auxquels l'élève se réinscrit.
- . <u>et</u> la case **«J'accepte»**

Un message confirme la prise en compte de la demande de réinscription qui sera confirmée par courriel. Le message «Réinscription en attente de validation» s'affiche sous la zone de texte. <sup>(1)</sup>

Dès validations par l'équipe administrative, ce message ne s'affiche plus. Cliquer sur le bouton **«Retour»** pour revenir au responsable.

**Pour quitter votre extranet usagers**, cliquez sur le dernier menu en haut de l'écran **«Déconnexion».** (*Retour a la page de connexion*).

<sup>(1)</sup> En cas de problème pour la réception du mail, vérifiez vos spams ou courriers indésirables.

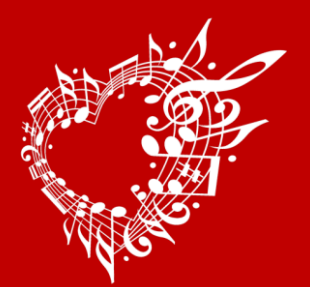

# École Municipale de Musique et de Danse Michel Legrand

### **INFORMATIONS**

#### → Menu Facturation

L'onglet Facturation cotisations : présente la liste des factures et règlements. Pour éditer une facture ou un reçu :

- Double-cliquez sur la ligne à éditer.
- Le duplicata du document s'affiche au format PDF.
- Imprimez ou enregistrez le document.

| Portal pour les unagers                       |         |                       |        |                    |               |              |               |  |  |  |
|-----------------------------------------------|---------|-----------------------|--------|--------------------|---------------|--------------|---------------|--|--|--|
|                                               | Accueil | Famille               | Elèves | Facturation        | Accessibilité | Mot de passe | Déconnexion   |  |  |  |
| Facturation cotisations Facturation locations |         |                       |        |                    |               |              |               |  |  |  |
| Facturation cotisations                       |         |                       |        |                    |               |              |               |  |  |  |
| cherch                                        | e       |                       |        |                    |               |              |               |  |  |  |
| Date                                          |         | Mode de réglement     |        | Numéro d'opération | Libelé        | Débit        | Crédit Remise |  |  |  |
|                                               |         |                       |        |                    |               |              |               |  |  |  |
|                                               |         |                       |        |                    |               |              |               |  |  |  |
|                                               |         |                       |        |                    |               |              |               |  |  |  |
|                                               |         | Montant total facture | 0.00 € | Montant total ré   | dé 0.00€      | Solde 0.00 € |               |  |  |  |

<u>L'onglet facturation locations</u> : présente les mêmes fonctionnalités que celles énoncées précédemment mais concerne la facturation de la location (*instruments, salles ou matériels*).

#### → Menu Accessibilité

L'extranet du logiciel iMuse respecte les recommandations du WCAG (Web Content Accessibility Guidelines).

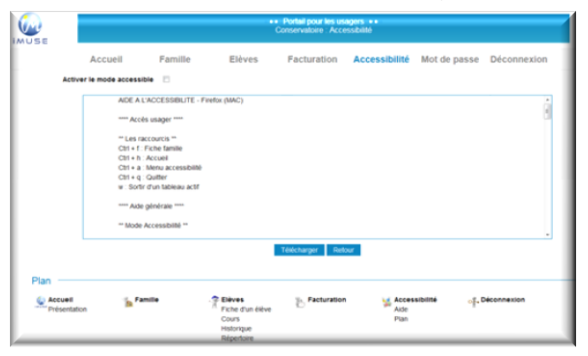

#### $\rightarrow$ Menu mot de passe

Ce menu permet de modifier le mot de passe à tout moment.

|                       |                         |                      | <ul> <li>Portal pour les us<br/>Conservatoire</li> </ul> | agois ++                |                         |                              |
|-----------------------|-------------------------|----------------------|----------------------------------------------------------|-------------------------|-------------------------|------------------------------|
| Accuell               | Famille                 | Eléves               | Facturation                                              | Accessibilité           | Mot de passe            | Déconnexion                  |
|                       |                         | Mot de               | sasse actuel                                             |                         |                         |                              |
|                       |                         | Saisir le            | nouveau mot de pasi                                      |                         |                         |                              |
|                       |                         | Ressais              | r le nouveau mot de j                                    | passe *                 |                         |                              |
| Le nouveau mot de pas | se doit avoir une longu | eur comprise entre t | et 20 caractères, et do                                  | t contenir au moins une | e lettre maguscule, une | ettre minuscule et un chithe |
|                       |                         |                      | Envegistrer Are                                          | wer -                   |                         |                              |

#### → Menu Déconnexion

Ce menu permet de se déconnecter de l'accès extranet usager (retour a la page de connexion).

École Municipale de Musique et de Danse Michel Legrand 8 avenue Gilbert Fergant – 91220 Le Plessis-Pâté <u>emmd@leplessispate.fr</u> – 01 60 85 99 93